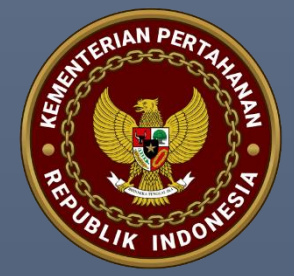

BUKU PANDUAN TEKNIS SELEKSI LITPERS MELALUI PSIKOLOGI PPPK TEKNIS & DOSEN T.A. 2022

BIRO KEPEGAWAIAN SEKRETARIAT JENDERAL KEMENTERIAN PERTAHANAN

# Daftar Isi

| A. PERSIAPAN UJIAN             | 1 |
|--------------------------------|---|
| 1. Perangkat Keras             | 1 |
| 2. Perangkat Lunak             | 1 |
| B. INSTALASI PERANGKAT LUNAK   | 2 |
| 1. Insatalasi Zoom Meeting     | 2 |
| 2. Instalasi Safe Exam Browser | 3 |
| C. PELAKSANAAN UJIAN           | 5 |
| D. SANKSI                      | 7 |
| E. HELPDESK                    | 7 |

# A. PERSIAPAN UJIAN

Pelaksanaan kegiatan seleksi kompetensi tambahan PPPK Teknis dan Dosen T.A. 2022 dilaksanakan secara daring (*online*) berbasis web, untuk itu peserta diwajibkan mempersiapkan sarana dan prasarana berupa perangkat keras dan perangkat lunak secara mandiri. Berikut ini kebutuhan yang harus dipersiapkan

#### 1. Perangkat Keras

Peserta wajib mempersiapkan komputer atau laptop yang terhubung dengan jaringan internet yang stabil dan memastikan baterai (bagi pengguna laptop) dalam keadaan *fully charger*, dengan spesifikasi minimum sebagai berikut:

| No | Kebutuhan      | Keterangan                                      |
|----|----------------|-------------------------------------------------|
| 1. | Prosesor       | Intel Core i3                                   |
| 2. | RAM            | 4 Gb                                            |
| 4. | Hardisk        | Minimal ruang penyimpanan kosong 10 Gb          |
| 5. | Input/Output   | Speaker, microphone, webcam, keyboard dan mouse |
| 6. | Sistem Operasi | Windows 8                                       |

# 2. Perangkat Lunak

Peserta wajib mengunduh dan memasang aplikasi *zoom meeting* dan web browser serta konfigurasinya yang telah disediakan panitia pada halaman <u>https://s.id/pppk-</u> <u>kemhan-2022</u>, dengan menyesuaikan karakteristik sistem operasi yang digunakan. Cara melihat karakteristik bagi pengguna OS Windows:

- Tekan tombol Windows dengan tombol R secara bersamaan.
- Kemudian muncul *pop-up* berikut:

| 🖅 Run         |                                                                                                    | ×      |
|---------------|----------------------------------------------------------------------------------------------------|--------|
|               | Type the name of a program, folder, document, or<br>Internet resource, and Windows will open it for you. |        |
| <u>O</u> pen: | dxdiag                                                                                                   | $\sim$ |
|               | OK Cancel <u>B</u> rowse                                                                                 |        |

- Ketik perintah "dxdiag" pada kolom yang tersedia.
- Kemudian akan muncul informasi karakteristik prosesor sebagai berikut

|                                              | Display 2 Render Sound Input                                                                              |                       |  |
|----------------------------------------------|----------------------------------------------------------------------------------------------------|-----------------------|--|
| This tool reports det                        | tailed information about the DirectX components and drivers installed on your system.                     |                       |  |
| If you know what an<br>visit each page in se | ea is causing the problem, click the appropriate tab above. Otherwise, you can use the "Next F<br>quence. | Page" button below to |  |
| System Information                           | n                                                                                                    |                       |  |
|                                              | Current Date/Time: Tuesday, March 28, 2023, 2:18:01 AM                                                    |                       |  |
|                                              | Computer Name: LAPTOP-DPQ03EKB                                                                            |                       |  |
|                                              | Operating System: Windows 10 Home Single Language 64-bit (10.0, Build 19045                               | <mark>)</mark>        |  |
|                                              | Language: English (Regional Setting: English)                                                             |                       |  |
|                                              | System Manufacturer: ASUSTeK COMPUTER INC.                                                                |                       |  |
|                                              | System Model: ZenBook UX481FL_UX481FL                                                                     |                       |  |
|                                              | BIOS: UX481FL.305                                                                                         |                       |  |
|                                              | Processor: Intel(R) Core(TM) i7-10510U CPU @ 1.80GHz (8 CPUs), ~2.30                                      | GHz                   |  |
|                                              | Memory: 16384MB RAM                                                                                       |                       |  |
|                                              | Page file: 27520MB used, 6115MB available                                                                 |                       |  |
|                                              | DirectX Version: DirectX 12                                                                               |                       |  |
|                                              | DL digital signatures                                                                                     |                       |  |
| Check for WHC                                |                                                                                                    |                       |  |

# B. INSTALASI PERANGKAT LUNAK

# 1. Insatalasi Zoom Meeting.

Berikut ini cara intalasi aplikasi zoom meeting:

- Pastikan komputer atau laptop terhubung dengan jaringan internet.
- Pilih aplikasi zoom yang telah di unduh, sesuai dengan karakteristik Sistem Operasi.

| 🚏 SEB_3.4.1.505_x64_Setup.msi | 3/28/2023 2:34 AM | Windows Installer | 128,848 KB |
|-------------------------------|-------------------|-------------------|------------|
| 👘 SEB_3.4.1.505_x86_Setup.msi | 3/28/2023 2:34 AM | Windows Installer | 121,128 KB |
| ZoomInstallerFullx64.exe      | 3/28/2023 1:37 AM | Application       | 70,078 KB  |
| ZoomInstallerFullx86.exe      | 3/28/2023 2:11 AM | Application       | 64,021 KB  |

- Akan muncul tampilan sebagai berikut

| Zoom Installer | × |
|----------------|---|
| zoom           |   |
| Initialize     |   |

- Tunggu hingga proses instalasi selesai, kemudian akan muncul aplikasi *zoom meeting* sebagai berikut.

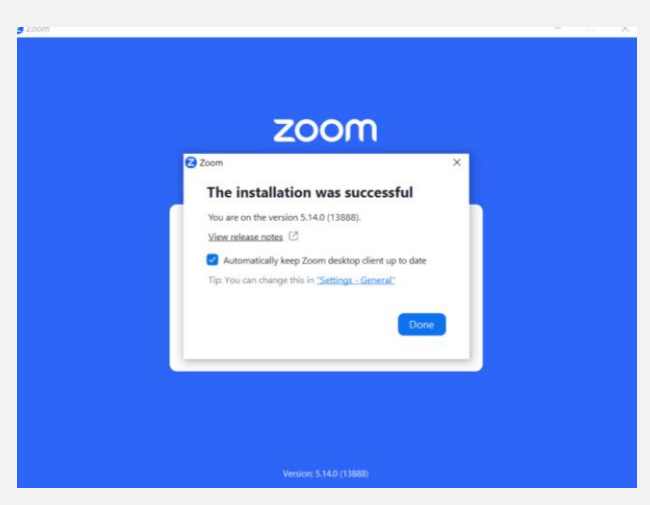

- Silakan *login* menggunakan akun anda atau daftar terlebih dahulu jika anda belum mempunyai akun *zoom*.

# 2. Instalasi Safe Exam Browser.

Berikut ini langkah-langkah instalasi aplikasi Safe Exam Browser.

- Pastikan terkoneksi internet dan seluruh aplikasi di komputer atau laptop telah di tutup sehingga tidak akan mengganggu proses instalasi.
- Pilih aplikasi *Safe Exam Browser* (SEB) sesuai dengan karakteristik sistem operasi.

| 🗹 👘 SEB_3.4.1.505_x64_Setup.msi | 3/28/2023 2:34 AM | Windows Installer | 128,848 KB |
|---------------------------------|-------------------|-------------------|------------|
| 🔀 SEB_3.4.1.505_x86_Setup.msi   | 3/28/2023 2:34 AM | Windows Installer | 121,128 KB |
| ZoomInstallerFullx64.exe        | 3/28/2023 1:37 AM | Application       | 70,078 KB  |
| ZoomInstallerFullx86.exe        | 3/28/2023 2:11 AM | Application       | 64,021 KB  |

#### - Kemudian akan muncul tampilan sebagai berikut.

| 🚮 Safe Exam Browser (x64) S | etup — 🗆                                                                                                    | ×  |
|-----------------------------|----------------------------------------------------------------------------------------------------|----|
|                             | Please read the Safe Exam Browser (x64) Licen<br>Agreement                                                                                                    | se |
|                             | Safe Exam Browser for Windows                                                                                                    | ^  |
|                             | Copyright © 2010-2022 ETH Zürich,<br>Educational Development and Technology<br>(LET).<br>This application is subject to the terms of the<br>Mozilla Public License, version 2.0. If a copy of<br>the MPL was not distributed with this<br>application, you can obtain one at<br>http://mozilla.org/MPL/2.0/. |    |
|                             | See https://github.com/SafeExamBrowser for                                                                                                    | ~  |
|                             | I accept the terms in the License Agreement                                                                                                    |    |
| Print                       | Back 💱 Install Cance                                                                                                    | I  |

Ceklis pada kolom syarat dan ketentuan aplikasi.

- Klik tombol install.
- Tunggu proses instalasi sampai selesai.

| 🛃 Safe Exam Browser (x64) Setup             |                     | _      |          |
|---------------------------------------------|---------------------|--------|----------|
| Installing Safe Exam Browser (x             | 64)                 |        | <b>1</b> |
| Please wait while the Setup Wizard installs | s Safe Exam Browser | (x64). |          |
| Status: Starting services                   |                     |        |          |
|                                             |                     |        |          |
|                                             |                     |        |          |
|                                             |                     |        |          |
|                                             |                     |        |          |
|                                             |                     |        |          |
|                                             | Back                | Next   | Cancel   |

- Berikut tampilan aplikasi Safe Exam Browser yang berhasil di install.

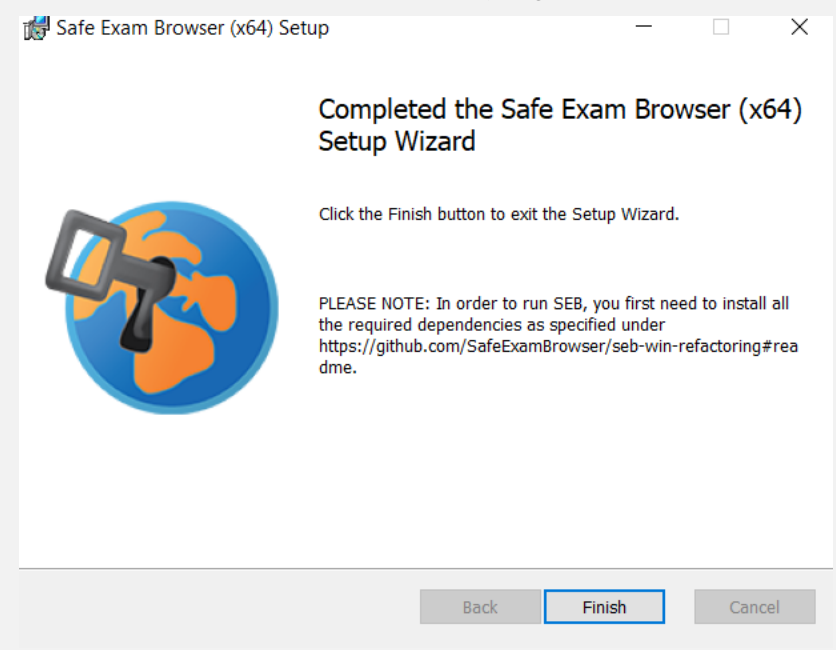

Setelah aplikasi berhasil terpasang dengan baik, peserta wajib mengunduh *file* **CAT\_PPPK\_KEMHAN.seb** yang akan digunakan untuk melaksanakan ujian.

| CAT_PPPK_KEMHAN.seb           | 3/28/2023 11:31 AM | SEB Configuration | 4 KB       |
|-------------------------------|--------------------|-------------------|------------|
| 🕼 SEB_3.4.1.505_x64_Setup.msi | 3/28/2023 2:34 AM  | Windows Installer | 128,848 KB |
| 뤻 SEB_3.4.1.505_x86_Setup.msi | 3/28/2023 2:34 AM  | Windows Installer | 121,128 KB |
| ZoomInstallerFullx64.exe      | 3/28/2023 1:37 AM  | Application       | 70,078 KB  |
| ZoomInstallerFullx86.exe      | 3/28/2023 2:11 AM  | Application       | 64,021 KB  |
|                               |                    |                   |            |

# C. PELAKSANAAN UJIAN

- 1. Kegiatan pelaksanaan seleksi terdiri dari peserta ujian, pengawas ujian, *tester*, *observer* serta tim teknis.
- Peserta wajib masuk dan bergabung pada aplikasi zoom meeting paling lambat 30 menit sebelum ujian dimulai dengan tautan atau meeting ID yang telah diberikan oleh panitia. Meeting ID 839 2605 6133, passcode pppk2022
- 3. Peserta wajib mengubah nama lengkap pada aplikasi *zoom meeting* sesuai dengan ketentuan sebagai berikut:

Format nama pada zoom : **NOURUT\_ NAMAPESERTA** Contoh : 001\_Radityo Pratomo

- 4. Peserta yang diperbolehkan masuk tautan aplikasi adalah peserta yang telah terdaftar.
- 5. Peserta ujian wajib mengaktifkan fitur *microphone* dan *video camera* pada aplikasi zoom meeting.
- 6. Pengawas berhak menolak akses *join meeting* jika format nama peserta tidak sesuai dan tidak termasuk dalam daftar peserta ujian.
- 7. Peserta yang telah berhasil bergabung ke *zoom meeting*, tidak diperkenankan meninggalkan komputer atau laptop.
- 8. Pengawas akan memasukan peserta ke dalam *breakout room* sesuai dengan daftar yang telah ditentukan.
- Pengawas akan melakukan pengecekan data diri serta kelengkapan setiap peserta. Panitia berhak memberikan sanksi terhadap peserta jika ditemukan kecurangan, kerkurangan dan atau data diri yang tidak sesuai. Berikut ini contoh proses pengecekan peserta.

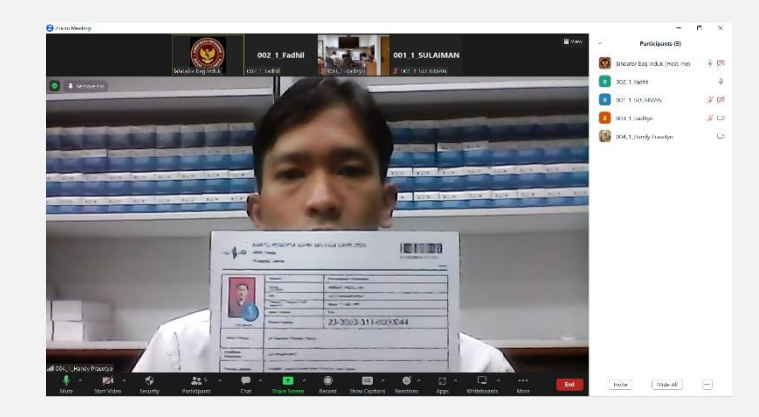

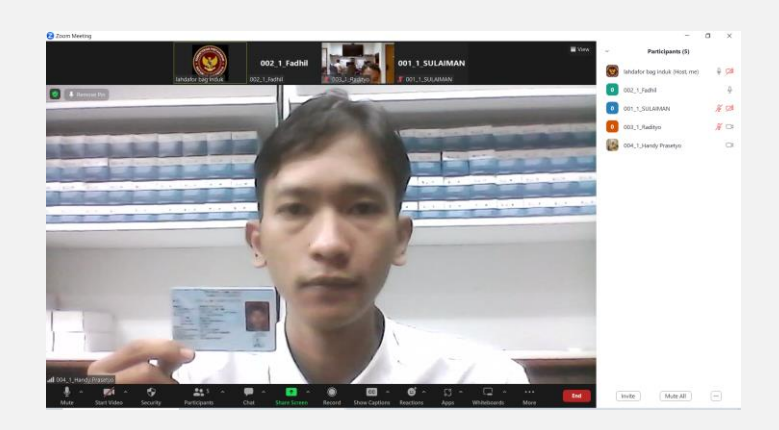

- 10. Peserta yang telah selesai dilakukan pengecekan oleh pengawas akan diberikan **PIN** untuk dapat mengikuti ujian.
- 11. Setelah seluruh peserta mendapatkan **PIN**, *tester* dibantu dengan *observer* akan memulai serta memandu kegiatan hingga selesai.
- 12. Untuk memulai kegiatan ujian, peserta diminta untuk membuka (*double click*) file **CAT\_PPPK\_KEMHAN.seb**.
- 13. Masukan *password*: **pppk2022** pada kolom kosong seperti gambar dibawah ini kemudian klik *confirm*.

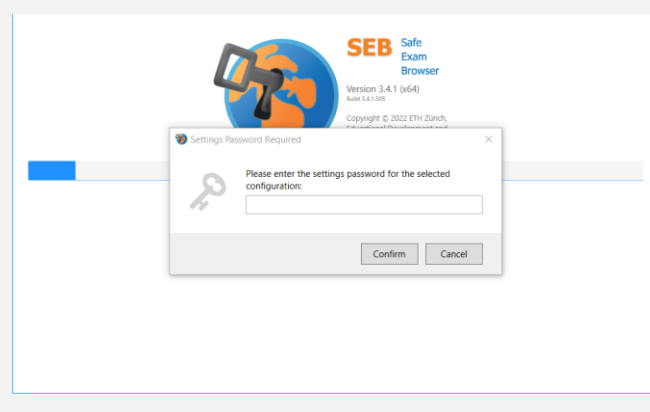

14. Tunggu hingga *Safe Exam Browser* menampilkan halaman utama ujian seperti gambar berikut.

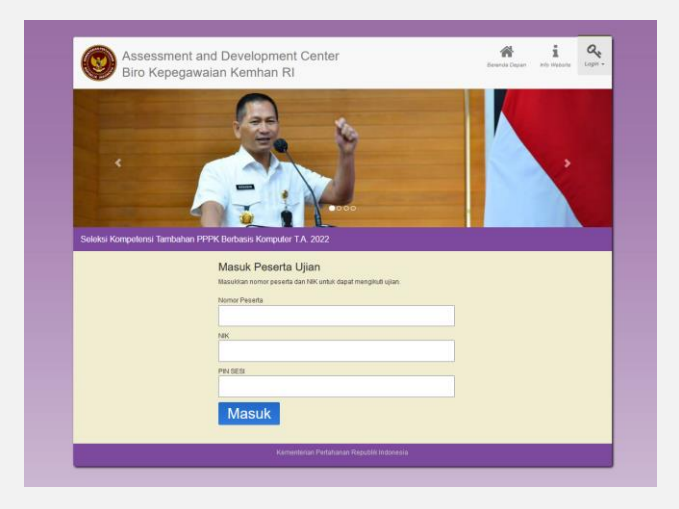

- 15. Selama ujian berlangsung, *host* akan menonaktifkan *microphone* peserta (*mute*) dan peserta dilarang mengaktifkannya kembali (*unmute*)
- 16. Selama ujian berlangsung peserta dilarang untuk menonaktifkan kamera (*off*) dan dilarang untuk mengaktifkan *virtual background*.
- 17. Selama ujian berlangsung peserta dilarang meninggalkan aplikasi *zoom*, baik disengaja maupun tidak sengaja, jika karena gangguan koneksi internet maka izin untuk bergabung kembali diberikan oleh pengawas ujian.
- 18. Peserta ujian boleh meninggalkan (*Leave*) *zoom meeting* setelah ujian selesai apabila telah dipersilahkan oleh Pengawas ujian.

#### D. SANKSI

Peserta ujian yang melanggar tata tertib dapat dikenakan sanksi:

- 1. Mendapatkan teguran dari pengawas atau tester dan observer.
- 2. Diskualifikasi ujian dan mendapatkan nilai 0 (nol).

### E. HELPDESK

Selama kegiatan seleksi berlangsung peserta dapat menghubungi tim teknis ketika terjadi kendala pada sisi aplikasi *zoom meeting, safe exam browser* dan aplikasi ujian berbasis web. Kendala teknis yang terjadi pada sarana dan prasarana peserta tidak menjadi prioritas tim dalam membantu penyelesaiannya.

Nomor yang dapat dihubungi:

+62 821-8505-8886 (Hanya Whatsapp) a.n. Lahdafor Biro Kepegawaian Kemhan